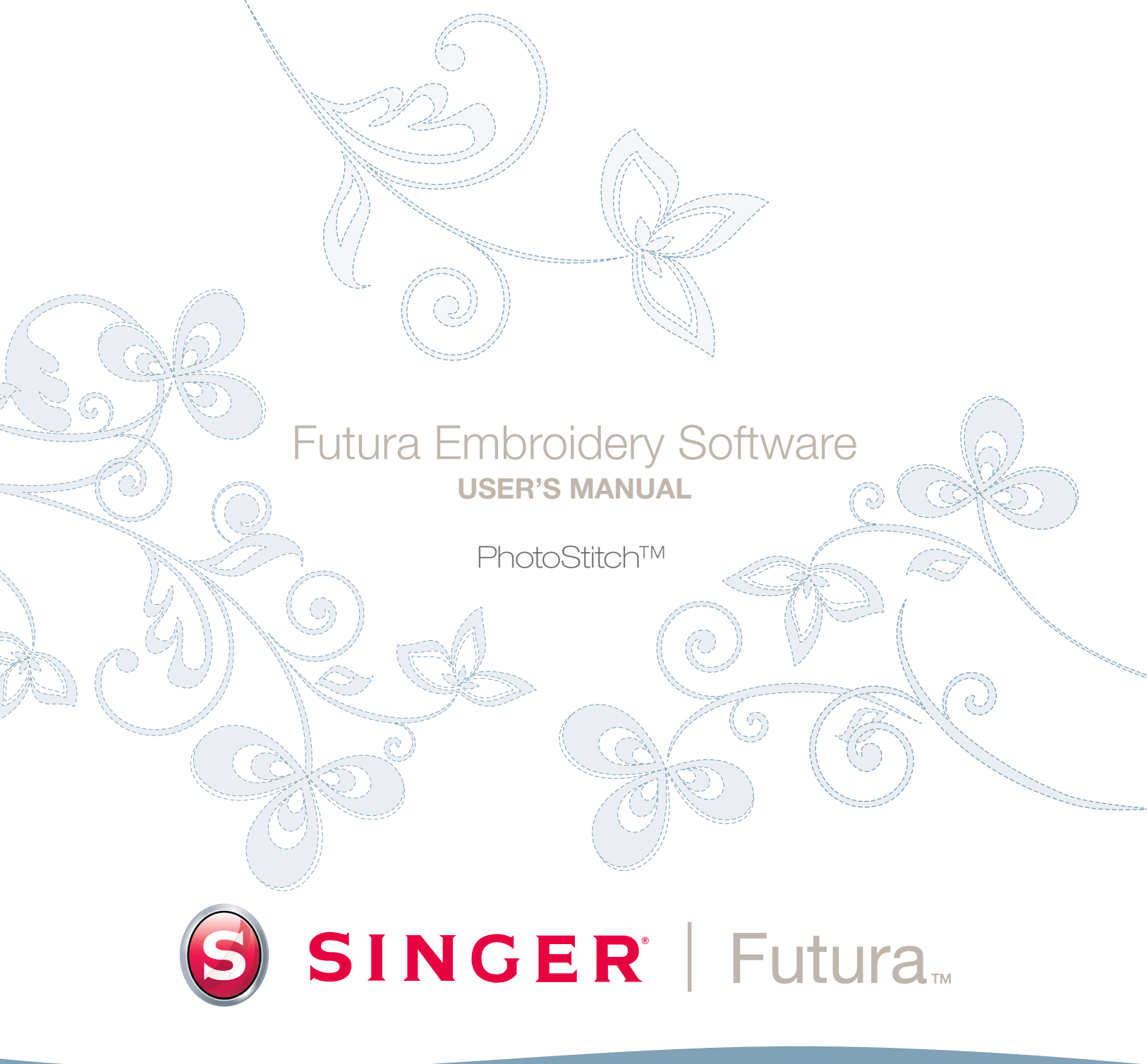

## SINGER | Futura..

## Photostitch'in İçi

Photostitch özel dikiş teknikleri kullanarak bir görüntüyü "stimule etmek" için tasarlanmıştır. Bu tip nakış deseni "geleneksel" (başlıca doldurmalar ve saten sütunlar içerir) bir çeşit değildir. Bu dikiş teknikleri görsel olarak herhangi bir sayısallaştırma yeteneğine ihtiyaç duymaksızın çok az işçilik gerektirir. Photostitch, otomatik nakış deseni oluşturma işlemi için size adım adım yardımcı olan bir Sihirbaza sahiptir. Bu segmentte her adım ve işlem tanımlanacaktır.

## Sihirbazı Aç

| Adım | Eylem                      | Sonuç                        |
|------|----------------------------|------------------------------|
| >1   | Oluştur Açılır menüsünden  | Photostitch Sihirbaz/Tanıtım |
|      | Photostitch seçeneneği-    | sayfası açılır.              |
|      | ni seçin.                  |                              |
| >2   | <b>İleri</b> 'ye tıklayın. |                              |

## >1: Görüntü Açın

Bu adım, **Photostitch** ile kullanılacak görüntü veya çizimi seçmek içindir. Bu işlem için temiz bir görüntü kullanmak önemlidir. Görüntü **tarandıysa**, artık Bit Harita tipi (milyonlarca piksel) görüntüsü halini almıştır – görüntü oldukça "yüksek çözünürlüğe" sahip, **.bmp** veya **.jpg** formunda olmalıdır. **150-300 DPI** yeterlidir.

| Adım | Eylem                                                                | Sonuç                    |
|------|----------------------------------------------------------------------|--------------------------|
| >1   | Görüntü Seç kutusundan                                               | Görüntü Dosyası Aç kutu- |
|      | Seŋ seçeneğini tercih edin.                                          | su açılır.               |
| >2   | Görüntüleri sakladığınız kla-<br>sörden <b>Görüntü</b> (kendi terci- |                          |
|      | hiniz) seçin.                                                        |                          |
| >3   | <b>İleri</b> 'ye tıklayın                                            |                          |

### >2: Photostitch

Bu adım, Photostitch'in görüntüyü nasıl stimule edeceğini çeşitli seçeneklerle sunmak için tasarlanmış 2. bir adımdır.

Üç farklı PhotoStitch doldurma tipi mevcuttur : Saten, Dikdörtgen ve 'Sürekli' doldurma tipi.

Özellikle dikdörtgen şekilli ve saten için iki renk seçeneği mevcuttur: Tek Renkli (tek renk) veya Renk Doldurma (Camgömbeği, Eflatun, Sarı ve Siyah – bu sırayla)

Seçilen herhangi bir fotoğraftan en iyi sonucu almak için, aynı zamanda nispeten düşük dikiş sayısı temin edebilecek doldurma tipi seçerken, farklı doldurma tipleriyle oluşturulan sonuç ve etkide çeşitlilik görülmesine imkan sağlar.

PhotoStitch doldurma tipi seçimi, istenilen doldurma etkisi ile sonuçlanan dikiş sayısı arasında bir dengedir.

Çeşitli PhotoStitch doldurma tiplerine görsel örnek teşkil eden aşağıdaki görüntülere bakın.

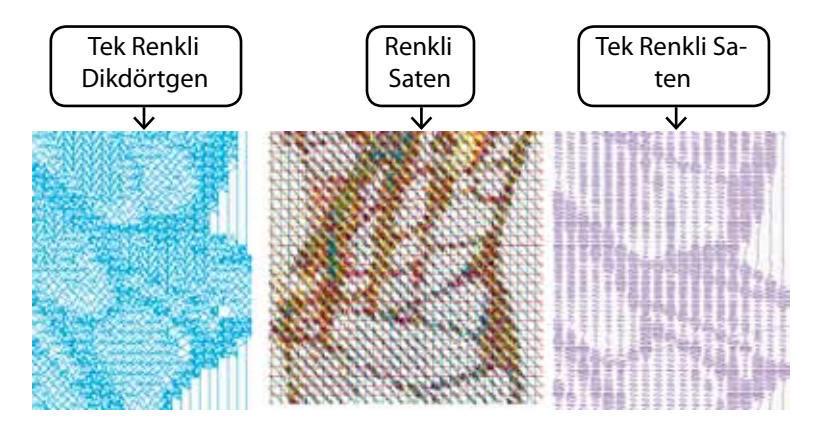

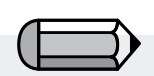

'Sürekli' PhotoStitch doldurma tipi sadece çoklu renklerle çalışır, tek renk olarak çalışmaz.

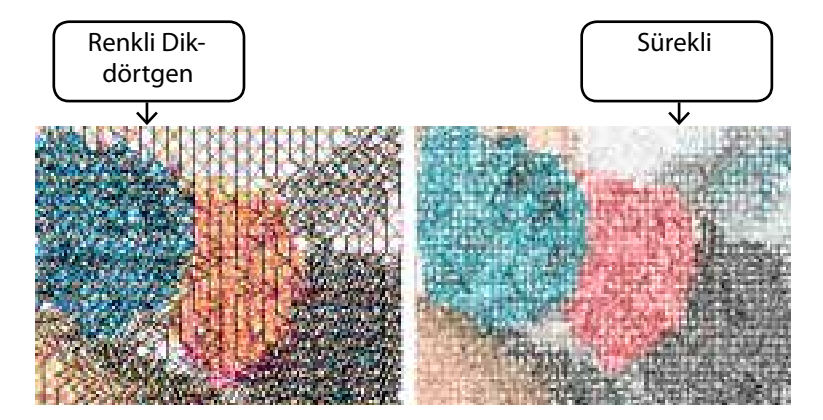

## >3: Resmi Kırp

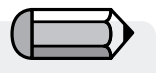

'Sürekli' PhotoStitch doldurma tipi yalnızca dikdörtgen şekilli kırpmaya izin verir. Sihirbaz bu adımda **Görüntüyü Kırpmanıza** (kesmek) imkan sağlar. Kırpmak gerekli olmasa da, nakış deseninde istenilmeyen bölgeler olabilir. Ayrıca bu adımda şekli dairesel veya dikdörtgen şeklinde tanımlama seçeneği mevcuttur.

| Adım | Eylem                          | Sonuç |
|------|--------------------------------|-------|
| >1   | Görüntünün etrafında           |       |
|      | bulunan <b>kare</b> şeklindeki |       |
|      | çerçeveye tıklayın.            |       |
| >2   | Kareyi Kırp seçeneğine         |       |
|      | sürükleyin.                    |       |
|      | •                              |       |

>3 İleri'ye tıklayın.

Dairesel veya Dikdörtgen Şeklinde

| Adım | Eylem                           | Sonuç                        |
|------|---------------------------------|------------------------------|
| >1   | Seçim kutusunda <b>Dairesel</b> | Görüntü, Daire olarak tanım- |
|      | seçeneginî kontrol edin.        | lanır (ve "kirpilmiş").      |
|      | veya                            |                              |
| >1   | Seçim kutusunda                 | Görüntü, Dikdörtgen olarak   |
|      | Dikdörtgen Şekilli              | tanımlanır (ve "kırpılmış"). |
|      | seçeneğini kontrol edin.        |                              |
| >2   | <b>İleri</b> 'ye tıklayın.      |                              |

**'Çokgen şekilli'** seçeneği size görüntü üzerinde belirli bir alanı kırpma ve seçme imkanı sağlar. Basitçe görüntü üzerine tıklamak, kırpılacak alana noktalar yerleştirerek tanımlayacaktır. İstenilen alanı tam olarak seçebilmek için gerektiği kadar nokta girişi yapabilirsiniz.

## >4: Boyutları Ayarla

4. adım size görüntünün **Boyutlarını** ve hacmini değiştirmek için sunulmuş şanstır.

| Adım | Eylem                                 | Sonuç                               |
|------|---------------------------------------|-------------------------------------|
| >1   | <b>En</b> (veya <b>Boy</b> ) kutusuna |                                     |
|      | tıklayın.                             |                                     |
| >2   | <b>Yeni değer</b> girin.              | <b>İki</b> boyutta bir kerede deği- |
|      |                                       | şecektir.                           |
| >3   | <b>İleri</b> 'ye tıklayın.            |                                     |

## >**5: Renk Arıtımı**

Bu adımda yazılım size görüntünün **Parlaklık** ve **Kontrast** seçeneklerini değiştirme imkanı sunar. Yazılımın görüntüye "bakarak", "benzerlik" stimule etmesi için, çok fazla ışık ve kontrastın olması önemlidir. Deneme yapmak en iyi sonuca ulaşmak için anahtardır.

| Adım | Eylem                                                                                         | Sonuç |
|------|-----------------------------------------------------------------------------------------------|-------|
| >1   | <b>Sórgó ηubuπunu</b> görüntü<br>daha parlak olana kadar ha-<br>reket ettirin (gerekliyse).   |       |
| >2   | <b>Sürgü</b> çubuğunu görüntü<br>daha kontrastlı olana kadar<br>hareket ettirin (gerekliyse). |       |
| >3   | <b>İleri</b> 'ye tıklayın.                                                                    |       |

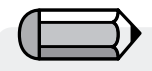

"Birimler" kutusundan, **CM**'den **MM**'ye veya **İnçe**, **Birimi** (ölçüm) **değiştirmek** mümkündür.

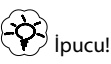

Photostitch'i imkan olduğunca geniş kullanmayı deneyin. "Çabalarınızın karşılığını daha kolay aldığınızı"(benzer dikiş "maliyeti" için daha geniş nakış) fark

edebilirsiniz

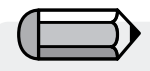

Sürgü çubuğuyla çalışırken, kutunun sağ tarafındaki görüntüye bakın.

**Diyalog** kutusunun sağ tarafında bulunan.

küçük ekranda görüntüyü "Çevirmek" mümkündür.

Basitçe **sağ tıklayın** ve görüntüyü **sürükleyin**.

Pho Pho

## >6: Renk Azaltması

 Diyalog kutusunun sağ tarafında bulunan küçük ekranda görüntüyü "Çevirmek" mümkündür. Basitçe saπ túklayún

2. Ayrıca sayılaştırılmasını istemediğiniz segmentleri **silmek** mümkündür. Önerilen Renkler kutusundan basitçe rengi vur-

ve görüntüyü sórókleyin.

gulayın ve Kaldır'ı seçin.

Bu adım fotoğrafın renklerini azaltma imkanı sağlar ve yalnızca 'Sü-rekli' doldurma tipi için mevcuttur.

| Adım | Eylem                                                                                    | Sonuç                                                                             |
|------|------------------------------------------------------------------------------------------|-----------------------------------------------------------------------------------|
| >1   | Renk ayarı öneri kutusundan<br><b>Renkleri Otomatik Azalt</b><br>seçeneğini işaretleyin. |                                                                                   |
| >2   | Öner'i tıklayın.                                                                         | Sihirbaz görüntüye bakarak<br>bazı renkler önerecektir.                           |
|      | veya                                                                                     |                                                                                   |
| >1   | Renkleri Azalt'ı işaretleyin<br>ve istenilen (iplik) renk sa-<br>yısını girin.           |                                                                                   |
| >2   | Öner'i tıklayın.                                                                         | Sihirbaz görüntüye bakarak<br>(giriş yapılan miktarda) renk-<br>leri önerecektir. |
| >3   | <b>İleri</b> 'ye tıklayın.                                                               |                                                                                   |

Dikkat!

'Dikdörtgen Şekilli' ve 'Saten' doldurma tipi için bu bölümü atlayın ve bir sonraki adıma geçin.

Bu seçenek yalnızca 'Sürekli' PhotoStitch doldurma tipi için mevcuttur.

## >7: Özellikleri Ayarlayın

Bu son adım, çeşitli yöntemlerin fotoğrafı dikişlerle doldurması için yapılacak olan ayarları yapmanıza olanak tanır.

Her doldurma tipinin, fotoğrafı dikişlerle doldurmak için kendine özgü bir stili olduğundan farklı parametreler uygulamak mümkündür.

## Dikdörtgen Şekilli Doldurma Tipi

Çözünürlük adımını seçin.

Minimum dikiş mesafesi-

Parametreler kutusundan

>4 'Bitir' seçeneğini tıklayarak nakış desenini oluşturun.

| Adım  | Eylem                                              | Sonuç |
|-------|----------------------------------------------------|-------|
| >1    | Parametreler kutusundan<br>Dikdortgen Hamini secin |       |
|       | Dikayı igen nanını seçin.                          |       |
| >2    | 'Bitir' seçeneğini tıklayarak                      |       |
|       | nakış desenini oluşturun.                          |       |
| Saten | Doldurma Tipi                                      |       |
| Adım  | Eylem                                              | Sonuç |
| >1    | Parametreler kutusundan Sa-                        |       |
|       | <b>ten enini</b> seçin.                            |       |
| >2    | Parametreler kutusundan                            |       |

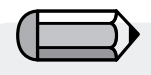

numaralandırılmıştır.

Ön İzleme' düğmesi, oluşturulacak desenin ön izlemesini yapmak için çok yararlıdır. Beğendiğiniz sonucu elde etmek için farklı değerlerle deneyin. Daha 'detaylı' sonuç daha yüksek dikiş sa-

Bu adım dikdörtgen şekilli veya saten doldurma tipiyle çalışırken 'adım 6' olarak

yısı demek olduğundan, daima dikiş sayısını işaretlemeyi unutmayın.

## Sürekli Doldurma Tipi

ni seçin.

| Adım | Eylem                                                      | Sonuç |
|------|------------------------------------------------------------|-------|
| >1   | Parametreler kutusundan<br><b>Sıklık</b> seçeneğini seçin. |       |
| >2   | 'Bitir' seçeneğini tıklayarak<br>nakış desenini oluşturun. |       |

Photostitch Sihirbazındaki Varsayılan değerler çoğu zaman iyi iş çıkarır. Deneme yapın, ardında farklı etkiler için bazı parametreleri ayarlayın.

6

>3

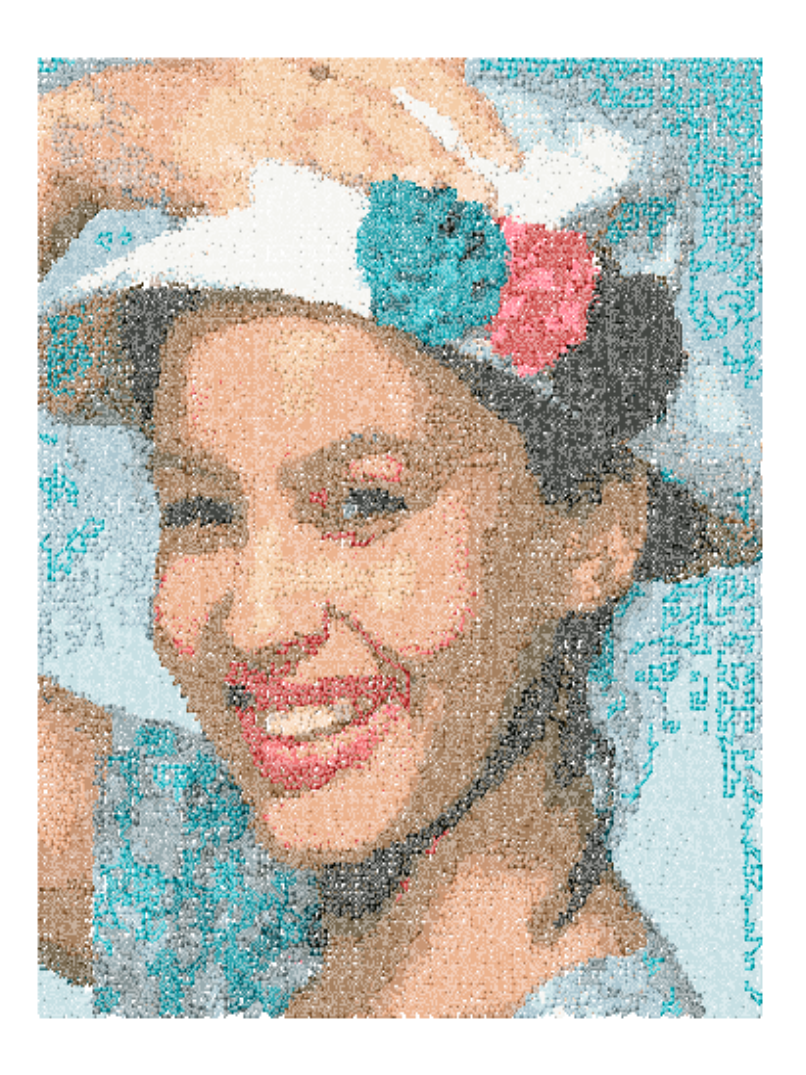

PhotoStitch<sup>™</sup>: PhotoStitch

## İç Görüntü Tarama

## Görüntü Tarama

**Görüntü Tara** fonksiyonu, **Bir Görüntüyü Taramak** veya maddi çiziminizin "şipşak fotoğrafını" çekmek için kullanılır. Öncelikle bilgisayarınıza bir tarayıcı kurulmalıdır. Her tarayıcının kendi yazılımı bulunduğundan, talimatlar genelleştirilmiştir. Kendi tarayıcınız ve yazılımınıza alışmalısınız.

## Çizim Taraması Nasıl Yapılır

| Adım | Eylem                                    | Sonuç                                                                    |
|------|------------------------------------------|--------------------------------------------------------------------------|
| >1   | Çizimi tarayıcı yuvasına<br>yerleştirin. |                                                                          |
| >2   | Dosya/Görüntü Tarama se-                 | Tarama yazılımı pencere-                                                 |
|      | çeneğini seçin.                          | si açılır.                                                               |
| >3   | Ön İzleme seçeneğini seçin               | Tarayıcı onaylamanız                                                     |
|      | (mevcutsa).                              | için çiziminiz fotoğrafını                                               |
|      |                                          | çekecektir.                                                              |
| >4   | Tara seçeneği seçin.                     | Tarayıcı, ekrana getirdiğiniz<br>çiziminiz bir fotoğrafını çe-<br>kerek. |

Adımınız için ipucu!>3 1. Bu fırsat size, istediğiniz parçayı kaydetmek ve istediğiniz değişiklikleri yapmak için çiziminizi kırpma imkanı sağlar.

> 2. 100-150 i**DPI** elle sayısallaştırmak için yeterlidir. "Magic Wand" kullanılacaksa 200'den yüksek bir DPI tercih edin.

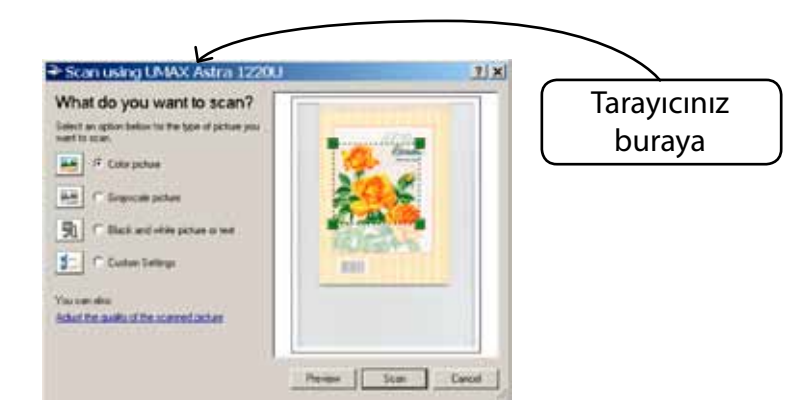

Bilgisayara bir görüntü kaydetmek isterseniz, görüntüyü Masa üstünde taramanız ve kaydetmeniz gerekir.

# SINGER | Futura..

## **Draw Package**

FUTURA'da yerleşik bir drawing package bit haritası mevcuttur. Nakış için kullanılacak yeni çizimler yaratın ve varolan görüntüleri değiştirin.

## Draw Package kullanın

Oluştur açılır menüsünden "Draw Package" seçeneğini belirleyin. Çizim boyutu ayarını onayladıktan sonra Draw Package ekranına yönlendirileceksiniz.

## Ana Araç Çubuğu

Araç çubuğunda çizim gereksinimleri için farklı bölümler mevcuttur. Sadece araca tıklayın ve beyaz kutuda çizim yapın.

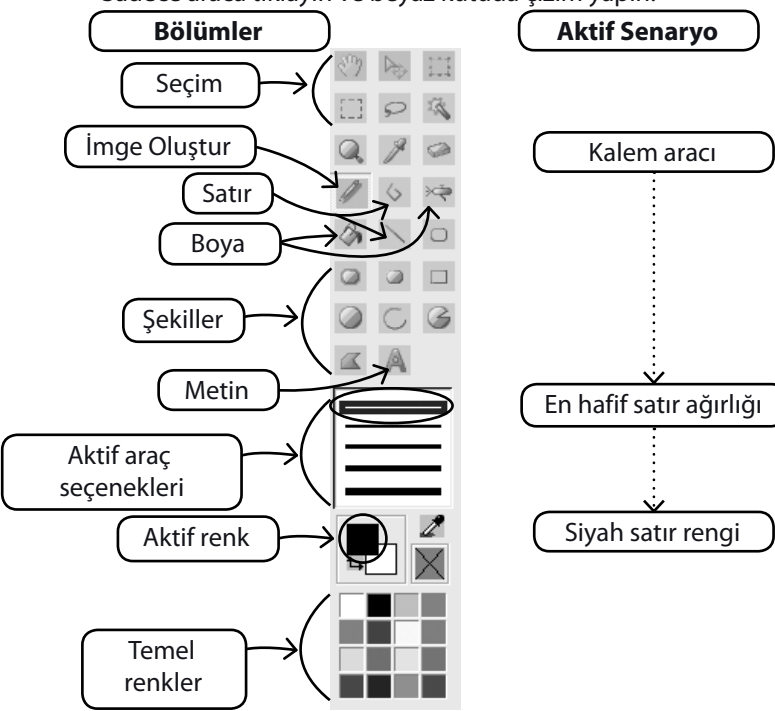

### Renk değişimi

Resim çizme, boyama ve yazım araçlarını kullanmaya hazırlanıyorsanız, resim çizmeniz için renk hazırlamanız gerekecek. Eğer temel renk tablasında renk yoksa renk paletinin açılması için ön kısımdaki rengi tıklayın. Resmi ve denk düşen değeri seçin ve arzu ederseniz bunu Özel renk olarak kaydedebilirsiniz.

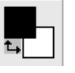

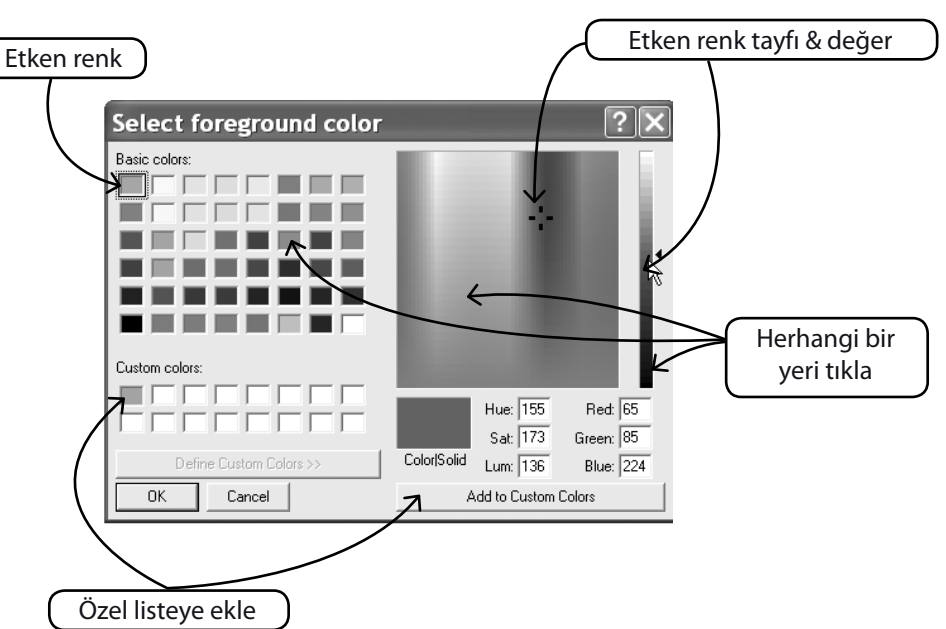

### Metin hazırlamak

Eğer logonuzda harfler yer alıyorsa bunu Çizim paketi ile hazırlayabilirsiniz.

Yazım simgesini bir kere tıklayın ve iletişim kutusunu izleyin.

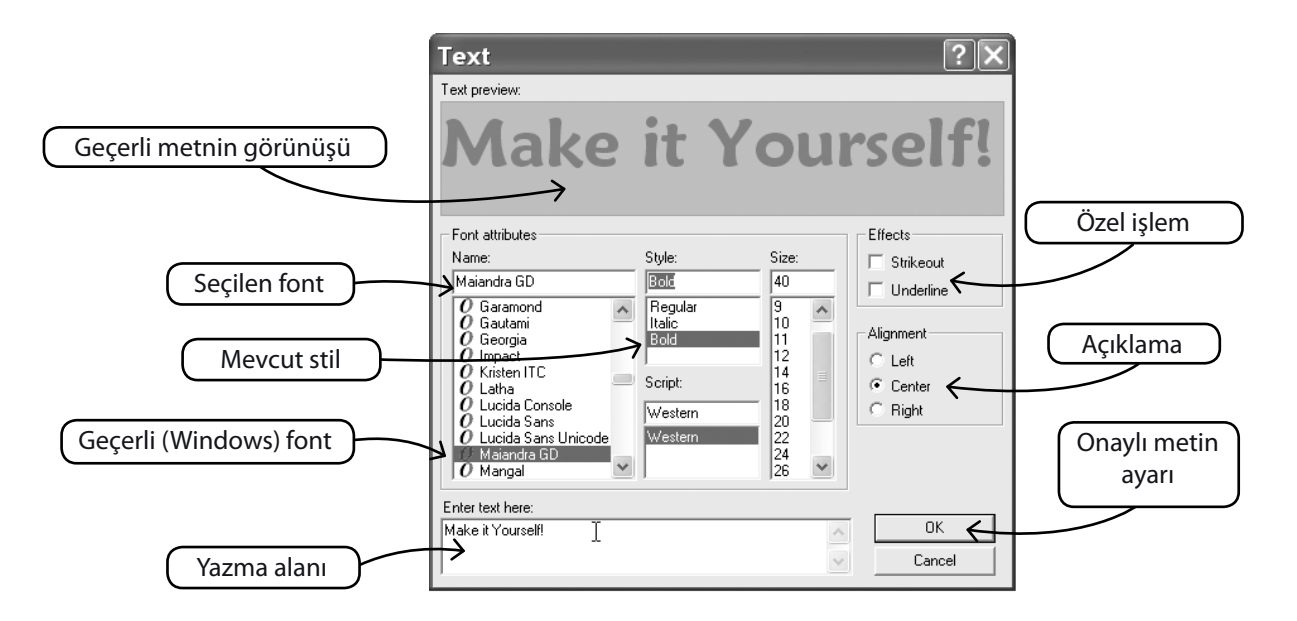

Çoklu Çizgi ile Çizim Yapın

Taslak için Kalem ve Çoklu Çizgi mevcuttur. Çoklu Çizgiyi

kısa mesafelerde (kıvrımlar için) sol tıklayarak sayısallaştırma işlemi gibi kullanın. Satırı tamamlamak için sağ tıklamanız yeterlidir.

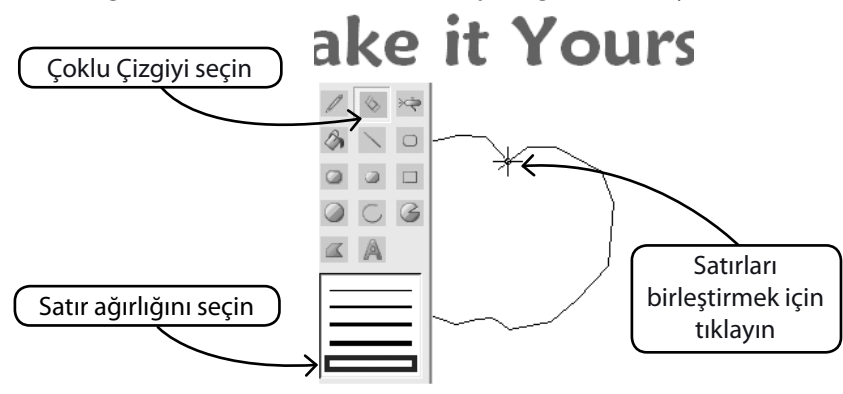

## **Renkle Doldurun**

Satırı kapattıysanız, Boya Kovası kullanılarak renkle doldurulabilir. Ayrıca farklı araçlarla geometrik şekiller yapın.

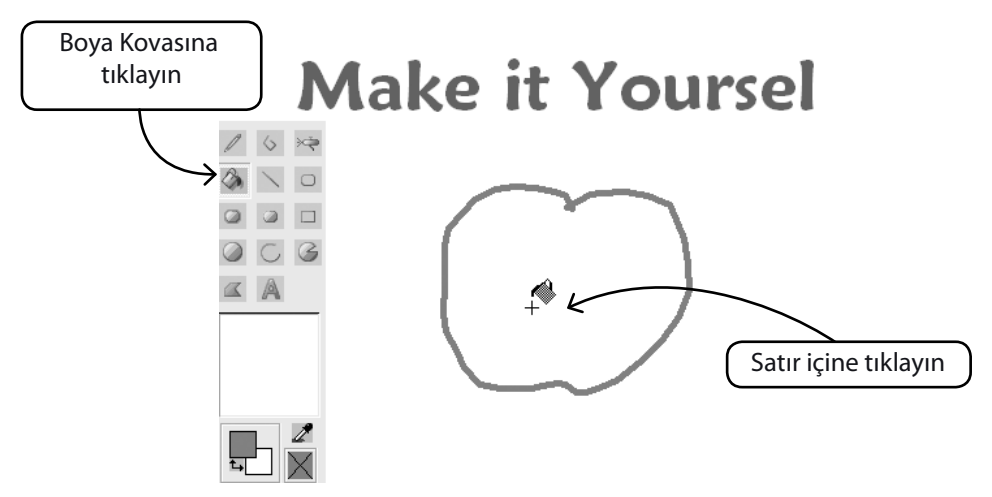

## Çizime devam edin

Tüm farklı araçları kullanın ve yeni bir çizim yapmanın tadını çıkarın. Sofistike olması için Hava Fırçası kullanın.

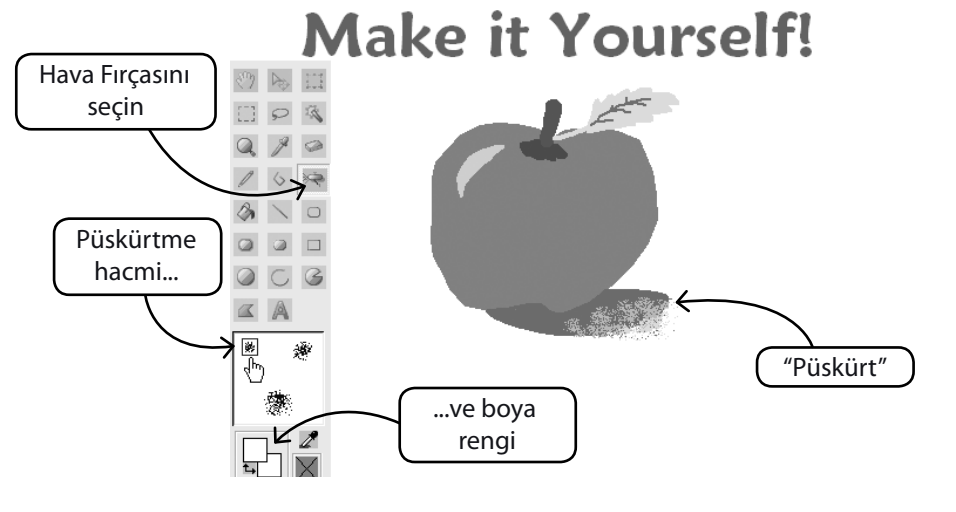

## Yeni Çizimi kullanın

Draw Package'den çıkın ve FUTURA'da nakış oluşturun. İşinizi kolaylaştırmak için Magic Wand'ı kullanın.

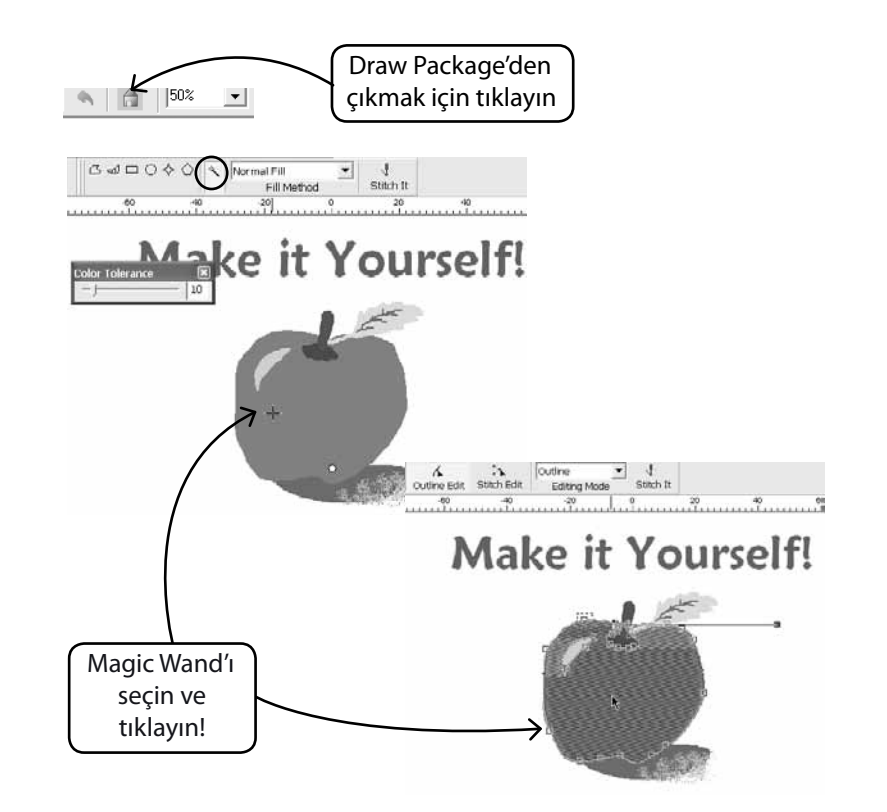

## Varolan Görüntileri Değiştir

Draw Package'de görüntüleri geliştirmek için gelişmiş bir Görüntü İşlemcisi mevcuttur. Örneğin, çoğu görüntünün PhotoStitch için iyi bir aday olması için "Parlaklık ve Kontrast" ayarlarının yapılması gerekir.

## İçeri Görüntü Aktar ve Draw Package'ı Aç

Oluştur açılır menüsünden "İçeri Görüntü Aktar" seçeneğini seçin.

Ardından "Draw Package"ı seçin. Görüntü İşleme sembolüne tıklayın ve çeşitli seçeneklerden tercih yapın.

İstenen sonuçlar için DENEME YAPIN.

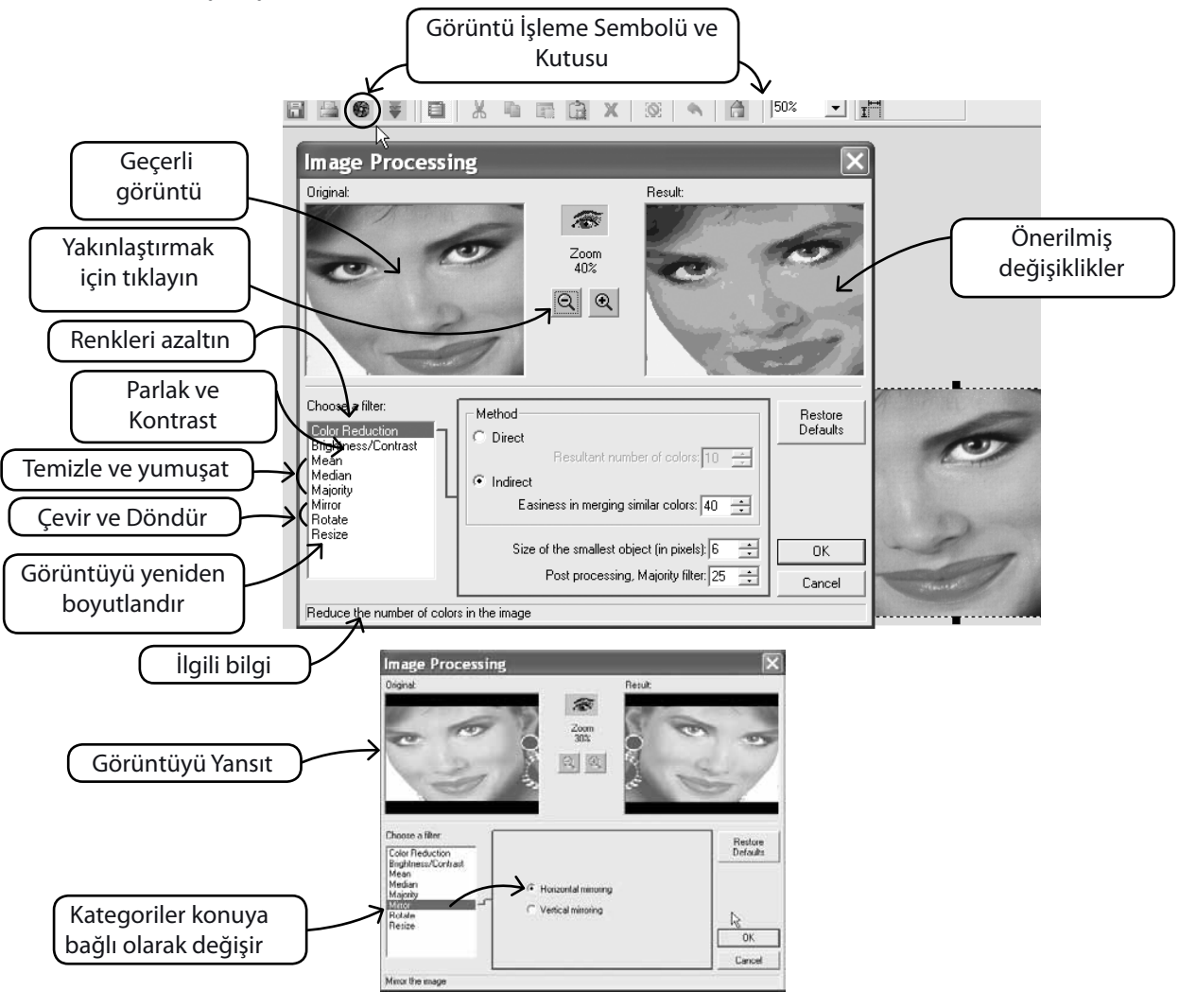

# SINGER | Futura..

## Görüntü üzerinde de çizim yapın

Görüntüyü daha fazla geliştirmek için çizim araçlarından herhangi birini kullanın.

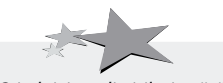

PhotoStitch için geliştirilmiş görüntüler daha iyi kalite sağlar. Örneğin daha koyu burun delikleri; daha kalın kirpikler, dudaklar ve kaşlar çizin; saç ekleyin veya silin... PhotoStitch için "Ne kadar kalınsa, o kadar iyidir"!

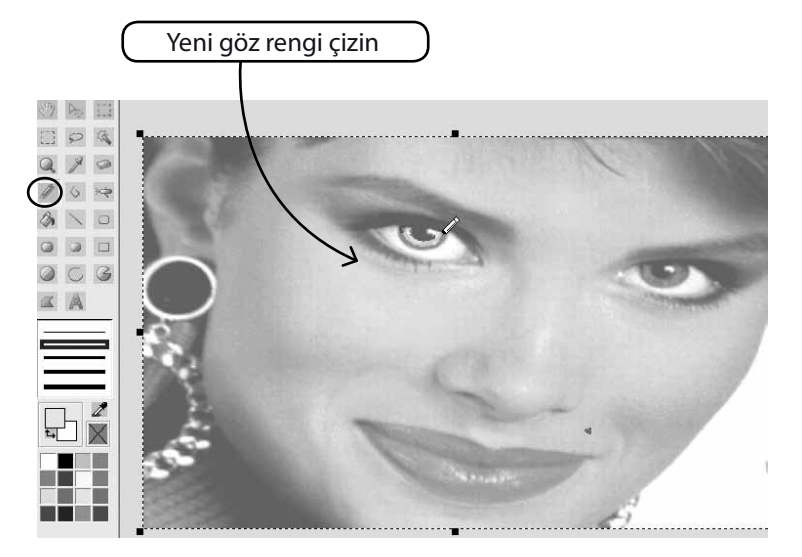

## İç görüntüyü Göster/Sakla

Çalışma ekranında görüntüyü arka plan olarak aç veya kapat.

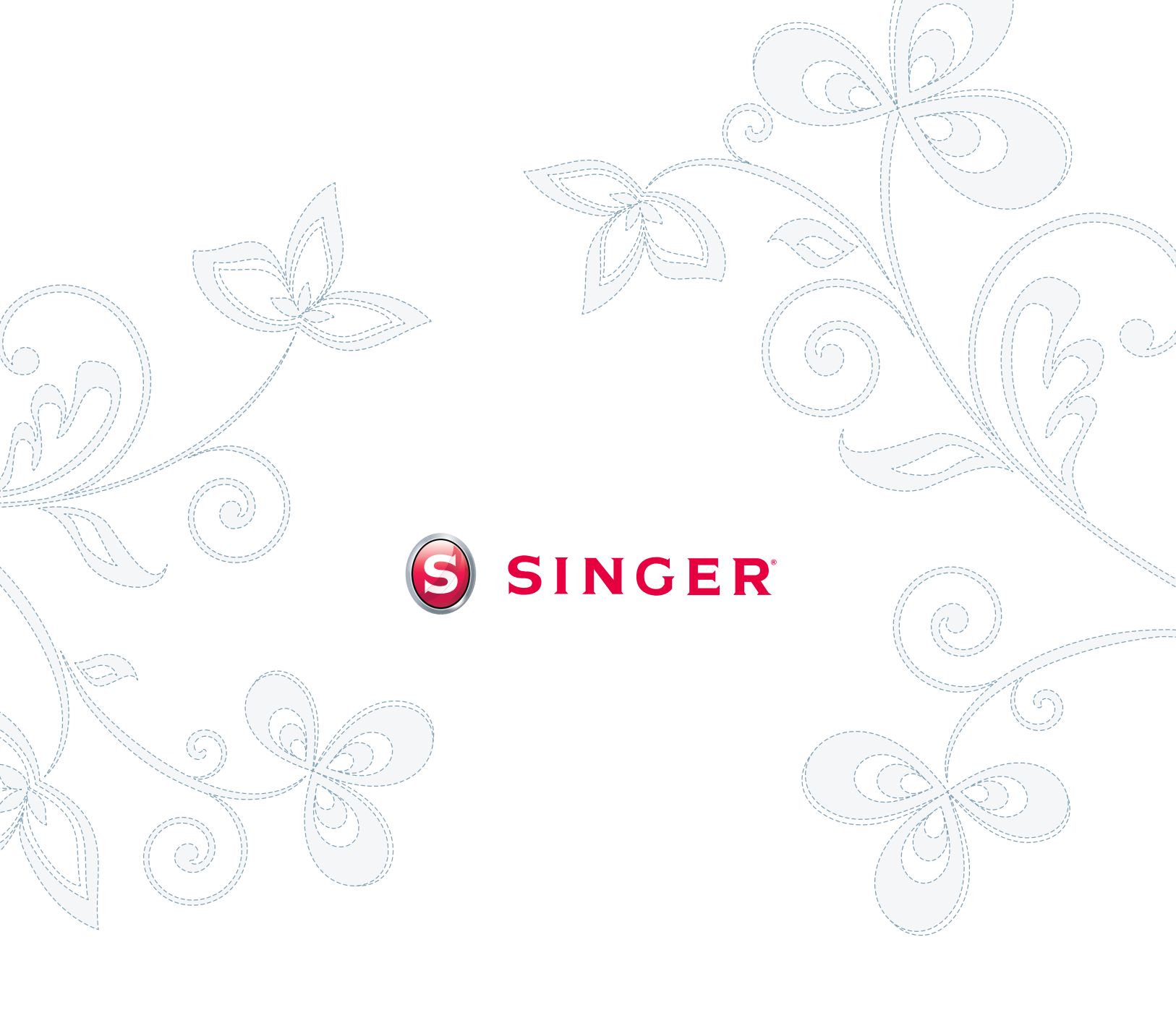